## **PDF Creator brugsanvisning**

Download af PDFCreator:

På siden: http://sourceforge.net/projects/pdfcreator/" tryk på den grønne "Download PDFCreator"

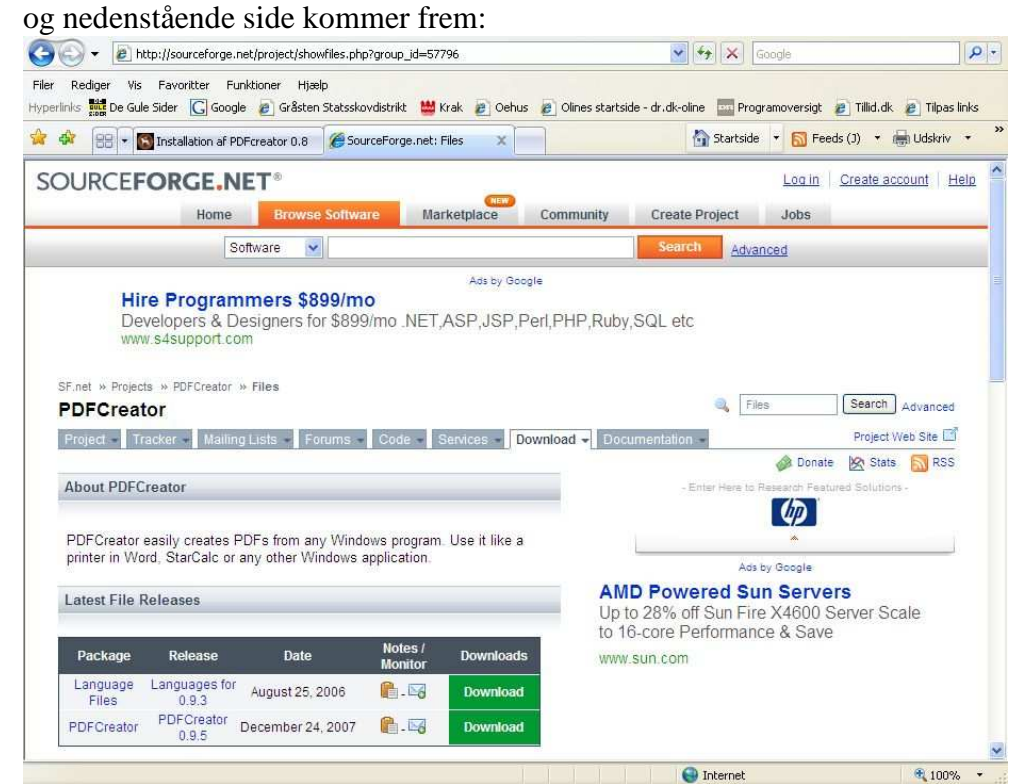

Tryk her på den nederste grønne knap "Download" og ny side kommer frem. Find filnavnet "PDFCreator-....exe" og tryk på det.

| Package | Release ( | date) Filename                   | Size (bytes) | Downloads | Architecture | Туре                     |
|---------|-----------|----------------------------------|--------------|-----------|--------------|--------------------------|
| PDFC    | reator    |                                  |              |           |              |                          |
| Latest  | PDFCre    | eator 0.9.5 💼 (2007-12-24 03:36) |              |           |              |                          |
| 1       |           | PDFCreator-0_9_5_setup.exe       | 15895117     | 1081814   | i386         | .exe (32-bit<br>Windows) |
| Totals: | 1         | 1                                | 15895117     | 1081814   |              |                          |

Når denne dialogboks kommer op:

|      | Navn:                                    | PDFCreator-0_9_5_setup.exe |
|------|------------------------------------------|----------------------------|
|      | Filtype:                                 | Program, 15,1 MB           |
|      | Fra:                                     | switch.dl.sourceforge.net  |
|      |                                          |                            |
|      |                                          | Kør Gem Annuller           |
|      |                                          |                            |
|      |                                          |                            |
| - 14 | en en en en en en en en en en en en en e |                            |

Så tryk på "Kør", og PDFCreator installeres.

Vælg installations sprog

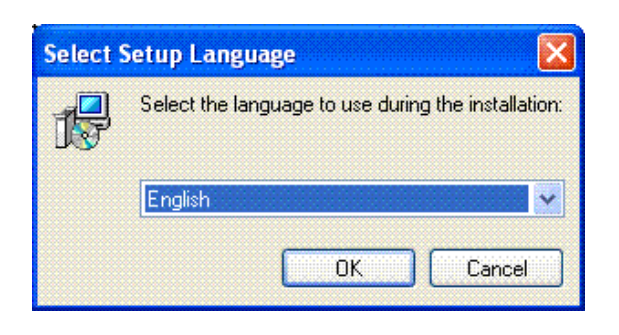

Tryk Next knap (Her vist et andet versionsnummer på programmet)

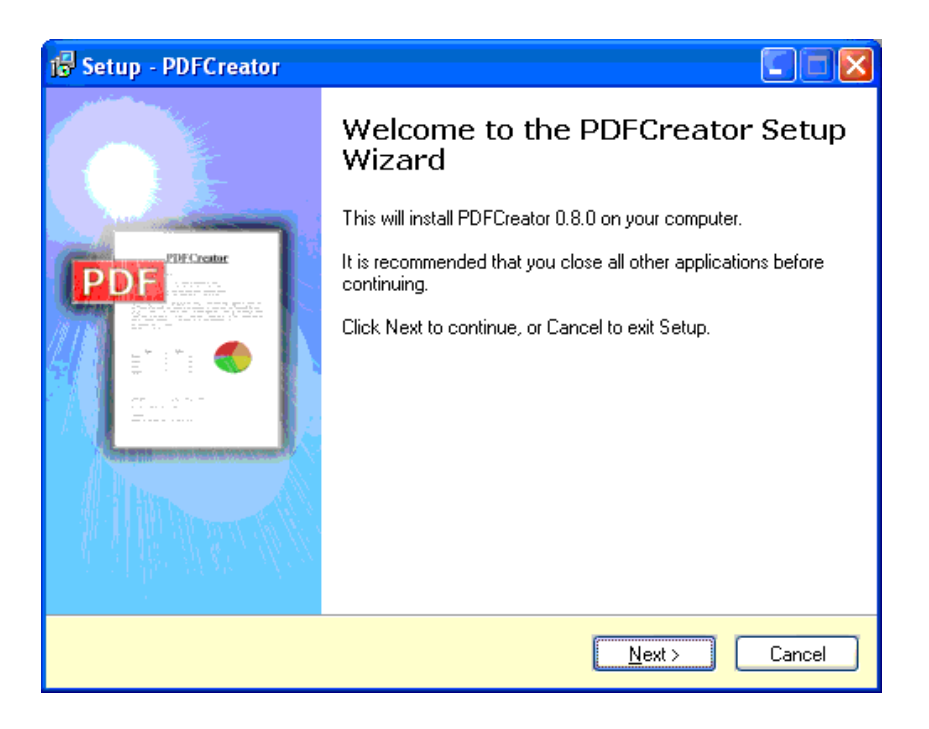

Accepter EULA og tryk Next

| 🕼 Setup - PDFCreator                                                                                                    |          |  |
|----------------------------------------------------------------------------------------------------|----------|--|
| License Agreement<br>Please read the following important information before continuing.                                              |          |  |
| Please read the following License Agreement. You must accept the terms of this<br>agreement before continuing with the installation. |          |  |
| PDFCreator                                                                                                    | ^        |  |
|                                                                                                    |          |  |
| About PDFCreator                                                                                                    |          |  |
| With PDFCreator you can create Adobe® Acrobat® files, also known as Portable Document Format (PDF) files on Windows PC.              |          |  |
| PDFCreator is a printer driver; it transforms the generic printer commands                                                           | <b>~</b> |  |
| ⊙ accept the agreement                                                                                                    |          |  |
| ○ I do not accept the agreement                                                                                                    |          |  |
| < <u>B</u> ack <u>N</u> ext > C                                                                                                    | ancel    |  |

Husk, hvor programmet installeres.

I engelsk Windows er det normalt i C:\Program Files\PDFCreator.

I dansk Windows er det normalt i C:\Programmer\PDFCreator.

| 🖥 Setup - PDFCreator 📃 🗖 🔀                                                             |
|----------------------------------------------------------------------------------------|
| Select Destination Location<br>Where should PDFCreator be installed?                   |
| Setup will install PDFCreator into the following folder.                               |
| To continue, click Next. If you would like to select a different folder, click Browse. |
| C:\Program Files\PDFCreator Browse                                                     |
|                                                                                        |
|                                                                                        |
|                                                                                        |
| At least 8.1 MB of free disk space is required.                                        |
| < <u>Back</u> <u>Next</u> Cancel                                                       |

Printer skal vælges.

| Setup - PDFCreator                                            |                                                                                    |                 |
|---------------------------------------------------------------|------------------------------------------------------------------------------------|-----------------|
| Select Components<br>Which components should b                | pe installed?                                                                      | of <sup>i</sup> |
| Select the components you u<br>install. Click Next when you a | want to install; clear the components you do not want to<br>are ready to continue. |                 |
| Full installation                                             | · · · · · · · · · · · · · · · · · · ·                                              |                 |
| 🗹 Program Files                                               | 6.6 MB                                                                             |                 |
|                                                               |                                                                                    |                 |
| Current selection requires at                                 | least 21.4 MB of disk space.                                                       |                 |
|                                                               | < <u>B</u> ack <u>N</u> ext> Canc                                                  | el              |

Vælg navn på mappe tryk Next.

| 🔂 Setup - PDFCreator                                                                                                    |
|----------------------------------------------------------------------------------------------------|
| Select Start Menu Folder Image: Constraint of the program's shortcuts?   Where should Setup place the program's shortcuts? Now |
| Setup will create the program's shortcuts in the following Start Menu folder.                                                  |
| To continue, click Next. If you would like to select a different folder, click Browse.                                         |
| PDFCreator Browse                                                                                                    |
|                                                                                                    |
|                                                                                                    |
|                                                                                                    |
|                                                                                                    |
|                                                                                                    |
|                                                                                                    |
| <pre>&lt; Back Next &gt; Cancel</pre>                                                                                          |

Vælg om du vil have ikon på skrivebord og vælg eller standard indstillinger.

| 🕫 Setup - PDFCreator                                                                                         |
|----------------------------------------------------------------------------------------------------|
| Select Additional Tasks POF Which additional tasks should be performed?                                      |
| Select the additional tasks you would like Setup to perform while installing PDFCreator,<br>then click Next. |
| Additional icons:                                                                                            |
| Create a desktop icon                                                                                        |
| For all users                                                                                                |
| O For the <u>current user only</u>                                                                           |
| Create a Quick Launch icon                                                                                   |
| Other tasks:                                                                                                 |
| Install AFPL Ghostscript Version 8.14                                                                        |
| Associate PDFCreator with the .ps file extension                                                             |
| Create a entry in then windows explorer context menu                                                         |
| < <u>B</u> ack <u>N</u> ext > Cancel                                                                         |

Nu er alle indstillinger foretaget, og programmet begynder at installere.

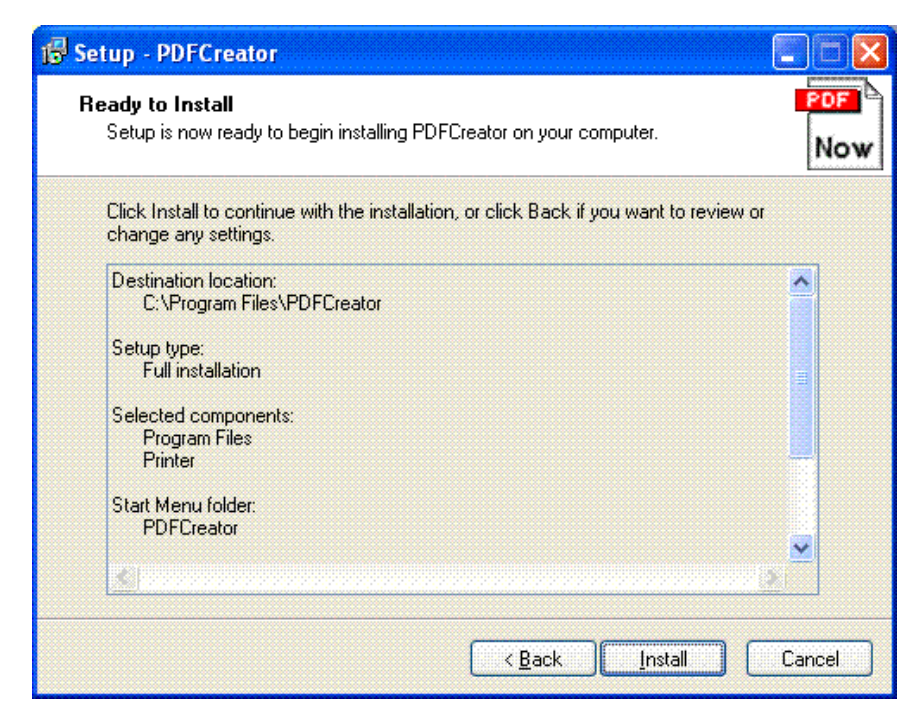

Tryk Finish og PC'en genstarter.

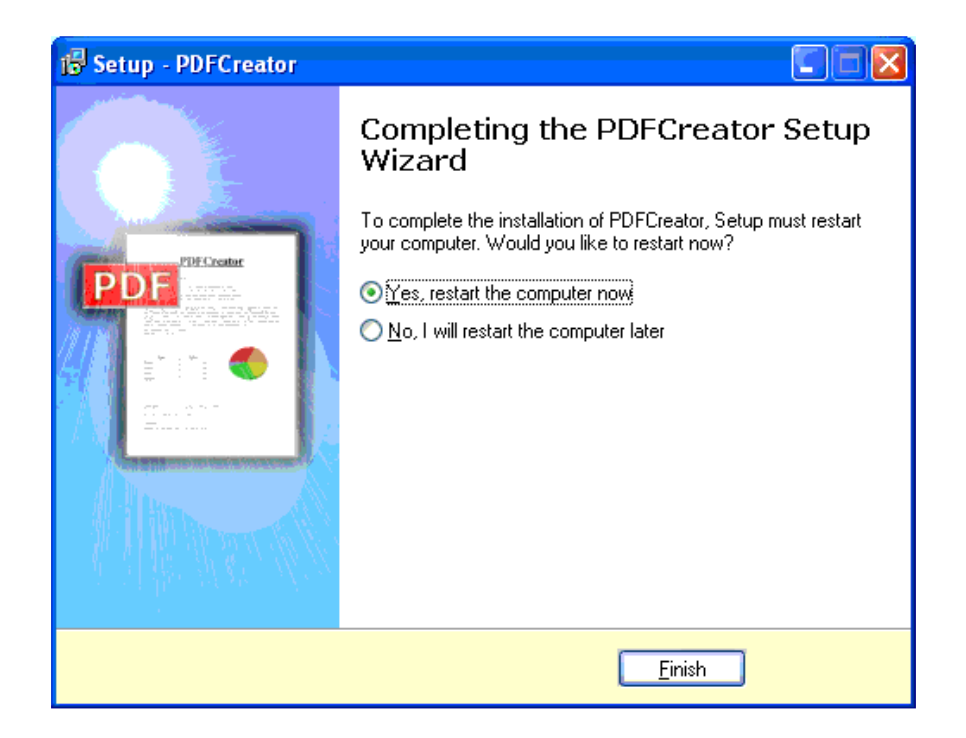

## Brug af PDFCreator

Når et dokument skal udskrives som PDF vælges udskriv I et hvilket som helst program.

Som printer vælges PDFCreator.

| Udskriv                                                                                  |                                                                  |                                                        | ? 🔀                                                                       |
|------------------------------------------------------------------------------------------|------------------------------------------------------------------|--------------------------------------------------------|---------------------------------------------------------------------------|
| Printer<br>Navn:<br>Status:<br>Type:<br>Hvor:<br>Kommentar:                              | PDFCreator<br>Ledig<br>PDFCreator<br>PDFCreator:<br>eDoc Printer |                                                        | Egenskaber<br>Søg efter printer<br>Skriv til fil<br>Manuel duple <u>x</u> |
| Sideområde<br>Alle sider<br>Aktuel side<br>Sider:<br>Skriv sidetal og<br>f.eks. 1,3,5–1; | /eller sideområder adskilt af kommaer,<br>2                      | Kopier<br>Antal kopier:                                | 1                                                                         |
| U <u>d</u> skriftsområde<br><u>U</u> dskriv:<br>Indstillinger                            | : Dokument<br>Alle sider i området                               | Zoom<br>Sider pr. ark: 1 sid<br>Skaler til papir: Inge | le 💙<br>en tilpasning 🌱<br>OK Luk                                         |

Skriv eventuelle bemærkninger til PDF fil her

| PDFCreator 0.8.0                                          |  |  |
|-----------------------------------------------------------|--|--|
| Document Title:                                           |  |  |
| Installation af PDFcreator 08                             |  |  |
| Creation Date:                                            |  |  |
| 26-04-2005 12:18:21 Now                                   |  |  |
| Modify Date:                                              |  |  |
| 26-04-2005 12:18:21 Now                                   |  |  |
| Author:                                                   |  |  |
| Icm                                                       |  |  |
| Subject:                                                  |  |  |
|                                                           |  |  |
| Keywords:                                                 |  |  |
|                                                           |  |  |
|                                                           |  |  |
| After saving, open the document with the default program. |  |  |
| Waiting Options eMail Save                                |  |  |

Skriv eventuelle bemærkninger til PDF fil i ovenstående dialogboks.

Vælg hvor du vil gemme filen:

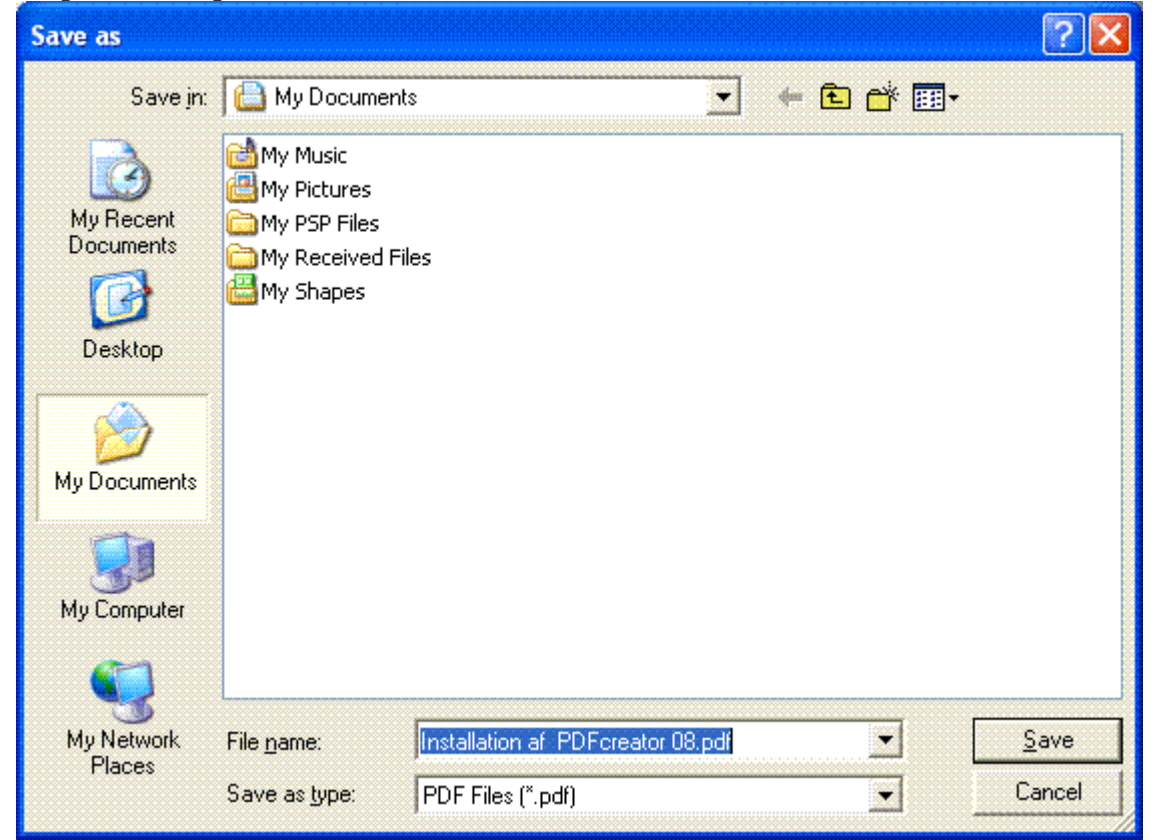